# Erste Schritte

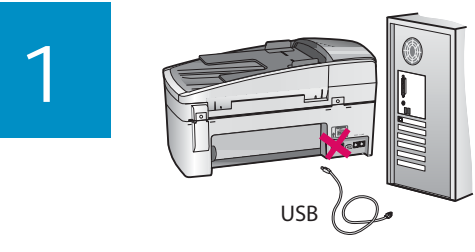

Bei Anschluss über USB-Kabel: Schließen Sie das USB-Kabel erst an, wenn Sie dazu aufgefordert werden, damit die Software richtig installiert wird.

Führen Sie die Anweisungen in diesem Handbuch aus, um den HP All-in-One einzurichten und an einen Computer oder ein Netzwerk anzuschließen. Falls während der Einrichtung Probleme auftreten, lesen Sie den Abschnitt **Fehlerbehebung** weiter hinten in diesem Dokument.

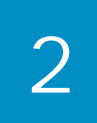

#### Entfernen des Klebebands und der orangefarbenen Transportsicherung

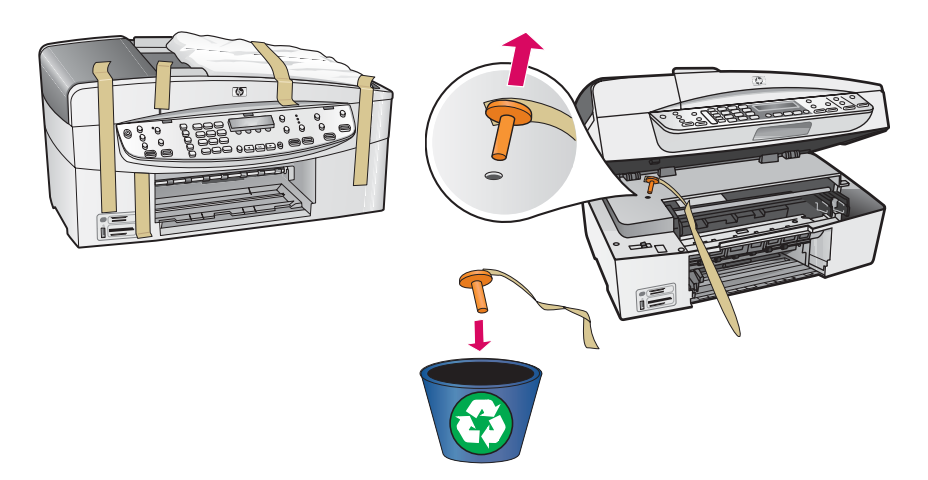

Öffnen Sie die Zugangsklappe zu den Tintenpatronen. Nehmen Sie die orangefarbene Transportsicherung heraus.

3

### Überprüfen des Verpackungsinhalts

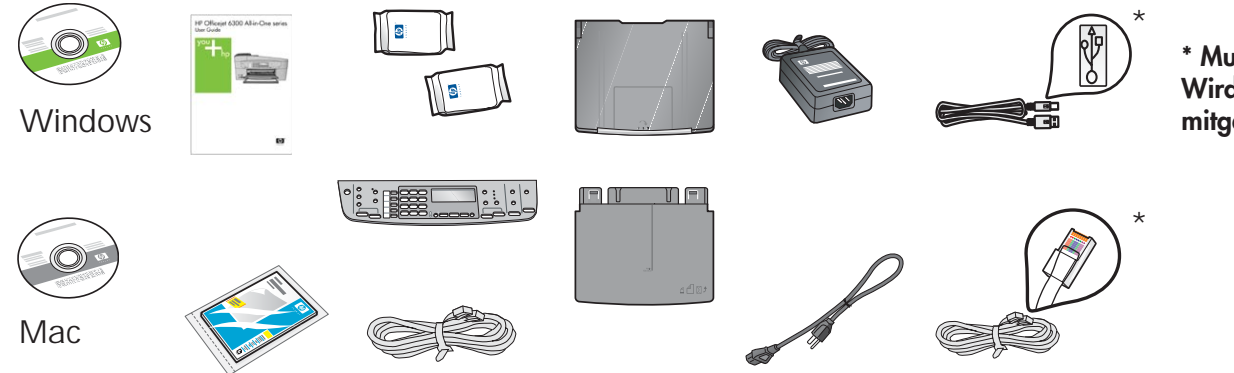

\* Muss separat gekauft werden. Wird nicht bei allen Modellen mitgeliefert.

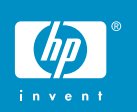

a

### Anbringen der Bedienfeldschablone (falls erforderlich)

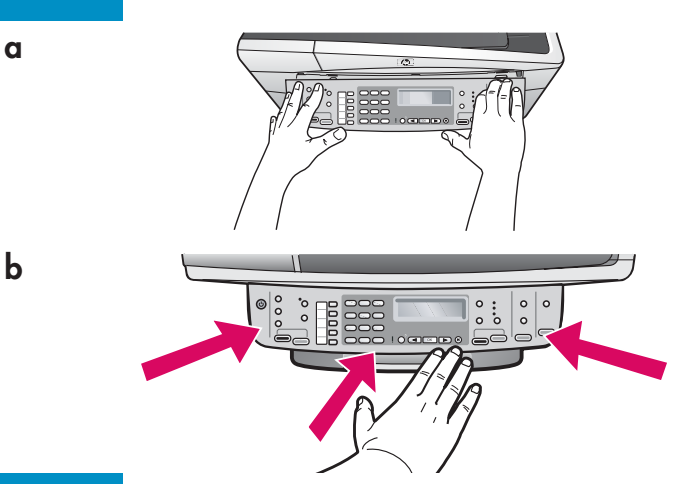

- **a** Richten Sie die Bedienfeldschablone mit dem Gerät aus.
- **b** Drücken Sie alle Kanten der Bedienfeldschablone fest nach unten, bis sie einrastet. Achten Sie darauf, dass die Ecken und der untere Rand angebracht sind. Vergewissern Sie sich, dass die Tasten zugänglich sind.

WICHTIG: Die Bedienfeldschablone muss angebracht werden, damit der HP All-in-One funktioniert!

### Einsetzen der Papierfächer und Einlegen von Papier

α

b

С

d

е

5

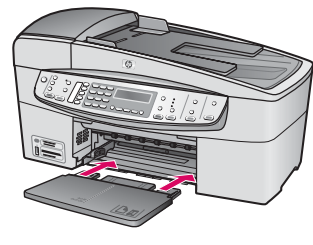

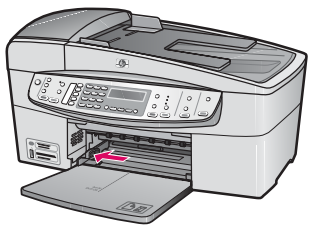

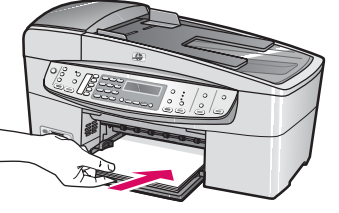

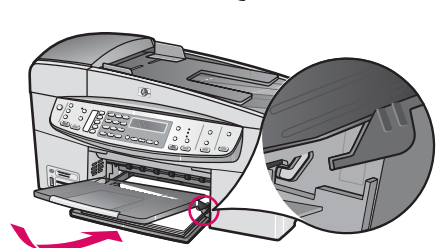

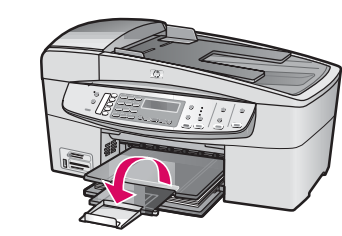

- a Setzen Sie das untere Fach in das Gerät ein.
- **b** Schieben Sie die Papierführung nach links.
- c Legen Sie weißes Normalpapier ein. Schieben Sie die Papierführung nach innen, bis sie am Papier anliegt.
- **d** Bringen Sie das obere Fach (Ausgabefach) an. Hängen Sie die obere Kante des Fachs in die hellgrauen Laschen ein, und lassen Sie es dann herunter.
- e Ziehen Sie die Fachverlängerung heraus, und klappen Sie sie auf.

### Anschließen des Netzkabels

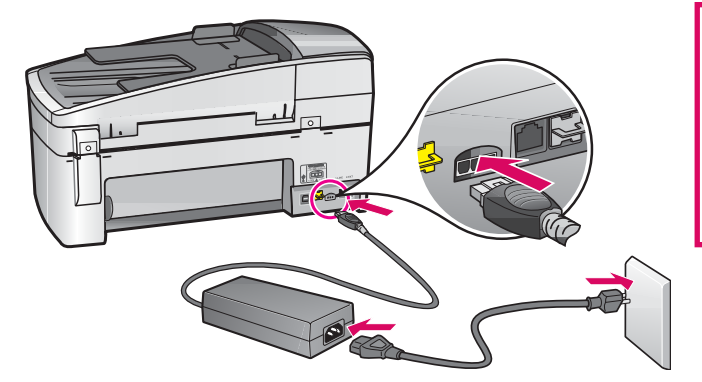

#### Bei Anschluss über USB-Kabel:

Schließen Sie das USB-Kabel erst an, wenn dies im vorliegenden Handbuch beschrieben wird.

## 7

### Anschließen des Telefonkabels

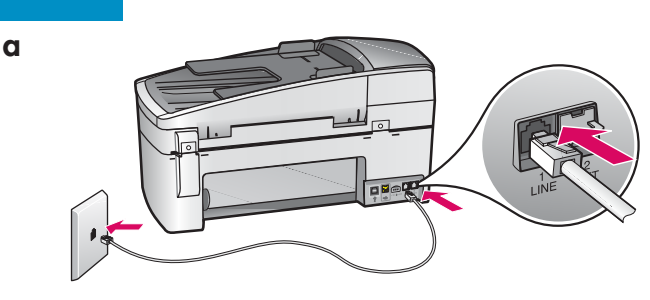

#### b

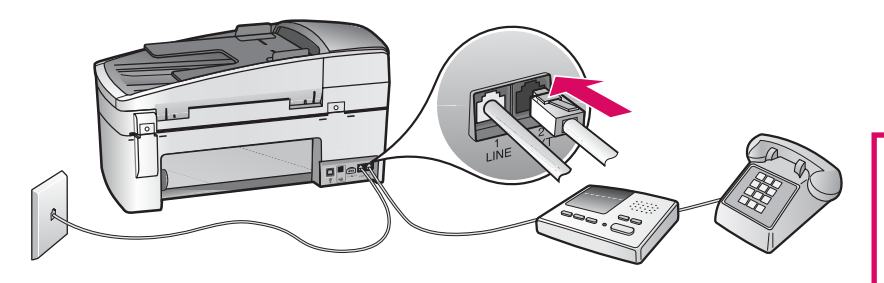

## 8

## Einschalten des Geräts

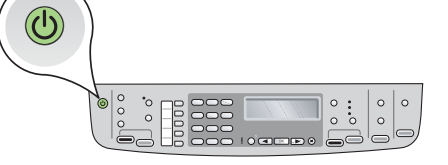

#### a (1-LINE)

Verbinden Sie das eine Ende des mitgelieferten Telefonkabels mit dem Telefonanschluss (1-LINE) des Geräts und das andere Ende mit einer Telefonanschlussbuchse.

b (2-EXT) Führen Sie außerdem den folgenden Schritt durch, wenn Sie ein Telefon oder einen Anrufbeantworter an den HP All-in-One anschließen möchten.

Ziehen Sie den Blindstecker aus dem Anschluss 2-EXT, und schließen Sie dort das Kabel des Telefons oder Anrufbeantworters an. Informationen zum Einrichten der Faxfunktion finden Sie im Benutzerhandbuch.

Schlagen Sie im Benutzerhandbuch nach, wenn Sie Ihr eigenes Telefonkabel verwenden möchten oder einen der folgenden Dienste nutzen:

- DSL
- Internet-Telefonie (VoIP)/ Internet-Faxen (FoIP)
- ISDN
- Voicemail
- Spezialtonfolgen

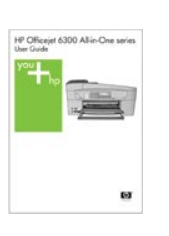

- a Drücken Sie die Taste **Ein**, und warten Sie, bis Sie zur Auswahl der Sprache aufgefordert werden.
- b Wählen Sie mit den Pfeiltasten die Sprache aus, drücken Sie die Taste OK, und bestätigen Sie Ihre Auswahl. Wählen Sie Ihr Land/Ihre Region mit den Pfeiltasten aus, drücken Sie die Taste OK, und bestätigen Sie anschließend Ihre Auswahl.

## 9

#### Öffnen der Patronenklappe

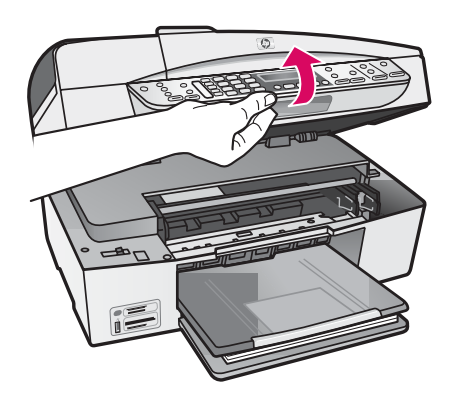

Klappen Sie die Zugangsklappe zu den Druckpatronen bis zum Anschlag nach oben. Der Patronenwagen wird nun nach rechts gefahren.

10

#### Abziehen der Schutzfolie von beiden Druckpatronen

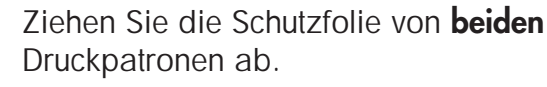

**ACHTUNG:** Berühren Sie auf keinen Fall die kupferfarbenen Kontakte, und bringen Sie die Schutzfolie nicht wieder an.

11

a

b

#### Einsetzen der dreifarbigen Druckpatrone

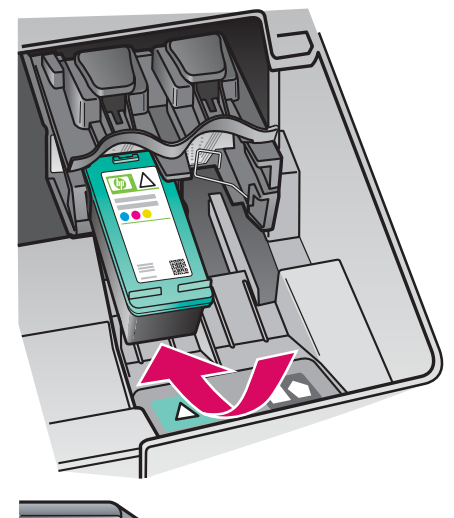

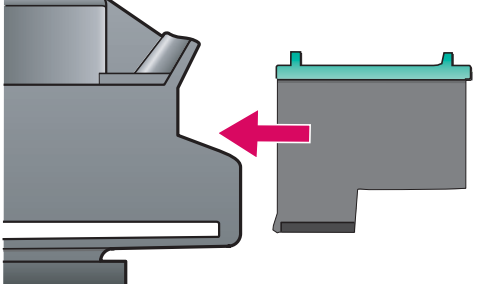

Das Gerät muss **eingeschaltet** sein, damit Sie die Druckpatronen einsetzen können. Vergewissern Sie sich, dass sich der Patronenwagen auf der rechten Seite befindet.

- **a** Nehmen Sie die **dreifarbige** Druckpatrone so in die Hand, dass sich das HP Etikett oben befindet.
- **b** Halten Sie die **dreifarbige** Druckpatrone vor die **linke** Halterung mit dem grünen Etikett.
- c Drücken Sie die Patrone fest in die Halterung, bis sie einrastet.

### Einsetzen der schwarzen Druckpatrone

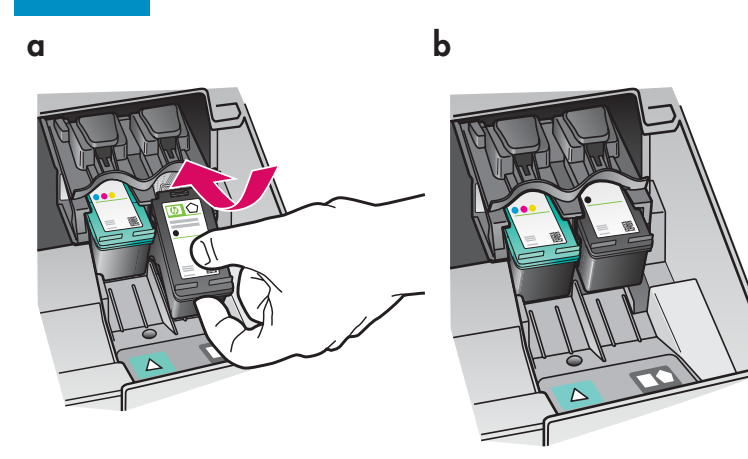

- **a** Nehmen Sie die **schwarze** Druckpatrone so in die Hand, dass sich das HP Etikett oben befindet.
- **b** Halten Sie die **schwarze** Druckpatrone vor die **rechte** Halterung mit dem schwarzen und orangefarbenen Etikett.
- c Drücken Sie die Patrone fest in die Halterung, bis sie einrastet.
- **d** Schließen Sie die Patronenklappe.

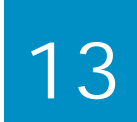

a

b

#### Ausrichten der Druckpatronen

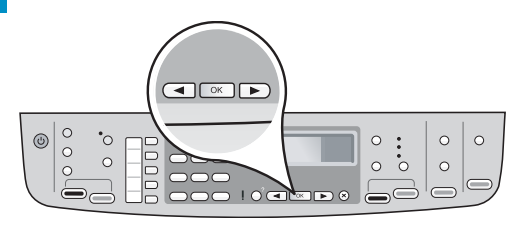

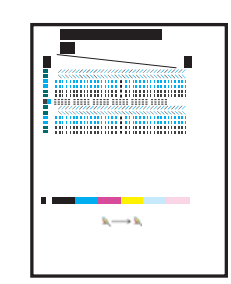

### 1 <u>4</u> Einschalten des Computers

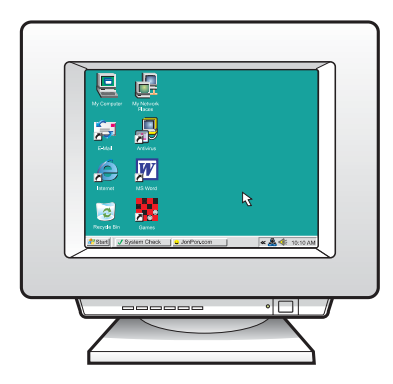

Nach dem Schließen der Patronenklappe wird die Meldung angezeigt, dass das Gerät zur Ausrichtung bereit ist.

- a Vergewissern Sie sich, dass Papier eingelegt ist, und drücken Sie nach jeder Meldung die Taste
   OK, um den Vorgang zu starten.
- **b** Die Ausrichtungsseite wird gedruckt. Überprüfen Sie auf der Anzeige den gemeldeten Status.

Drücken Sie die Taste **OK**, um den Vorgang abzuschließen.Falls während der Ausrichtung Probleme auftreten, überprüfen Sie, ob Sie weißes Normalpapier eingelegt haben.

Die Ausrichtung ist abgeschlossen, wenn die Seite gedruckt ist.

- **a** Schalten Sie den Computer ein, melden Sie sich ggf. an, und warten Sie, bis der Desktop angezeigt wird.
- **b** Beenden Sie alle ausgeführten Programme.

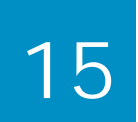

#### A: USB-Verbindung – USB-Kabel noch nicht anschließen

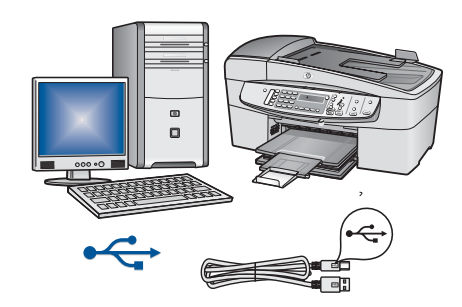

Verwenden Sie diese Verbindungsart, wenn Sie das Gerät direkt an einen Computer anschließen möchten. Schließen Sie das Kabel erst an, wenn Sie während der Softwareinstallation dazu aufgefordert werden. Benötigte Ausrüstung: USB-Kabel.

Informationen zum Anschließen des USB-Kabels finden Sie in Abschnitt A (Seite 9).

#### B: Ethernet-Netzwerk (kabelgebunden)

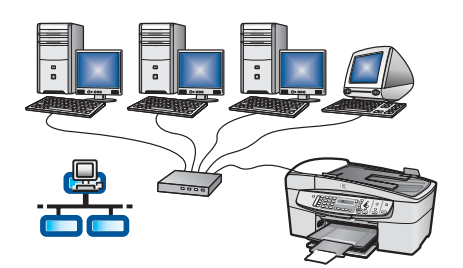

Verwenden Sie diese Anschlussart, wenn Sie das Gerät über ein Ethernet-Kabel mit einem Netzwerk verbinden möchten. Benötigte Ausrüstung: Hub/Router/Switch und Ethernet-Kabel. Informationen zum Anschließen des Ethernet-Kabels finden Sie in Abschnitt B (Seite 11).

Weitere Informationen zur Netzwerkeinrichtung finden Sie auf der Website **www.hp.com/support**. Geben Sie dort als Produkt "HP Officejet 6300" ein, und suchen Sie nach dem Begriff **Network Setup** (Netzwerkeinrichtung).

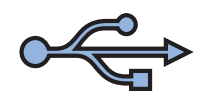

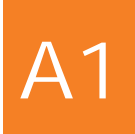

### Einlegen der richtigen CD

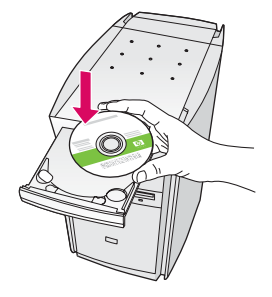

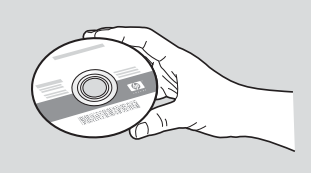

#### Windows-Benutzer:

- a Legen Sie die grüne HP All-in-One Windows-CD ein.
- **b** Installieren Sie die Software entsprechend den Anweisungen auf dem Bildschirm.
- c Wählen Sie im Bildschirm Verbindungstyp die Option Direkt an diesen Computer aus. Fahren Sie mit der nächsten Seite fort.

HINWEIS: Wenn die CD nach dem Einlegen nicht automatisch gestartet wird, doppelklicken Sie auf Arbeitsplatz, dann auf das Symbol des CD-Laufwerks und zuletzt auf die Datei setup.exe.

#### MacOS-Benutzer:

- a Legen Sie die graue HP All-in-One Mac-CD ein.
- **b** Fahren Sie mit der nächsten Seite fort.

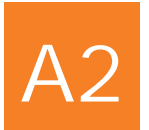

### Anschließen des USB-Kabels

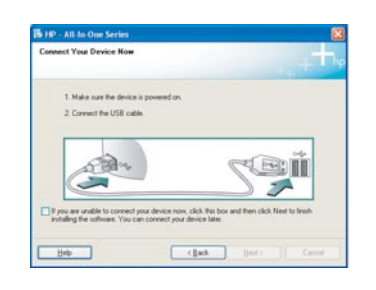

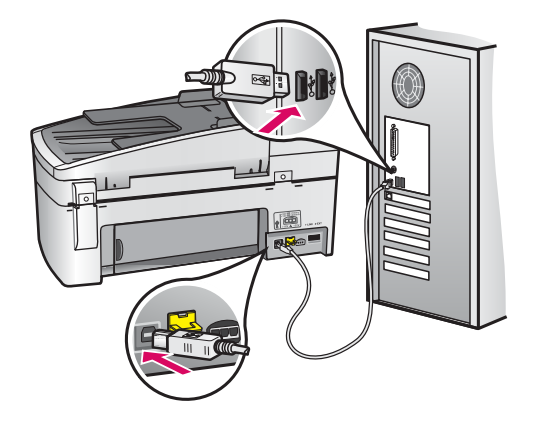

#### Windows-Benutzer:

 Befolgen Sie die Bildschirmanweisungen, bis die Aufforderung zum Anschließen des USB-Kabels angezeigt wird (dies kann einige Minuten dauern).

Wenn die Aufforderung angezeigt wird, verbinden Sie das USB-Kabel mit dem Anschluss auf der Rückseite des HP All-in-One und anschließend mit einem **beliebigen USB-Anschluss** des Computers.

 b Befolgen Sie die Anweisungen auf dem Bildschirm. Schließen Sie den Faxeinrichtungsassistenten und den Bildschirm Jetzt registrieren ab.

#### **MacOS-Benutzer:**

 Verbinden Sie das USB-Kabel mit dem Computer und dem USB-Anschluss auf der Rückseite des Geräts.

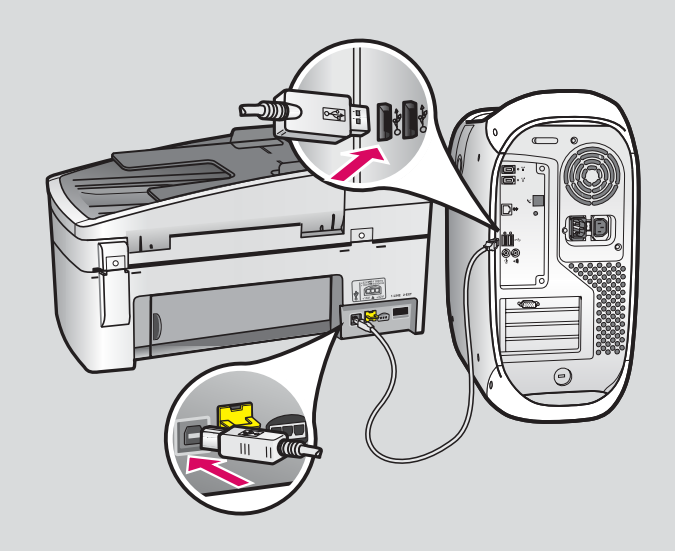

- b Legen Sie die CD mit der Software für den HP All-in-One ein. Doppelklicken Sie auf das Symbol für das
   HP All-in-One-Installationsprogramm.
- c Führen Sie die Anweisungen in allen Bildschirmen (einschließlich Einrichtungsassistent) aus.

A3

Herzlichen Glückwunsch! Wechseln Sie zur letzten Seite, und probieren Sie Ihr neues HP All-in-One-Gerät aus.

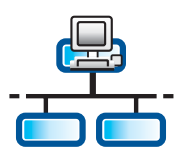

### Anschließen des Ethernet-Kabels

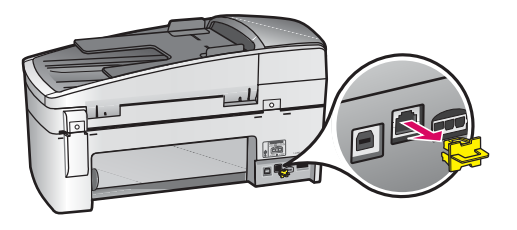

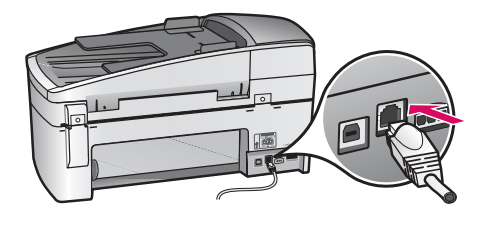

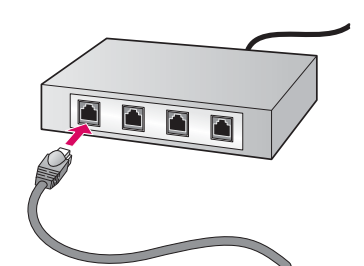

- **a** Ziehen Sie den gelben Stecker aus dem Netzwerkanschluss auf der Rückseite des Geräts.
- **b** Verbinden Sie ein Ende des Ethernet-Kabels mit dem Ethernet-Anschluss auf der Rückseite des Geräts.
- c Schließen Sie das andere Ende des Ethernet-Kabels an den Hub, Router oder Switch an. Wenn das Kabel nicht lang genug ist, können Sie ein längeres erwerben.

**WICHTIG:** Schließen Sie das Ethernet-Kabel nicht an ein Kabelmodem an. Der Anschluss muss an ein funktionierendes Netzwerk erfolgen. Schließen Sie das Ethernet-Kabel nicht an, wenn Sie bereits das USB-Kabel angeschlossen haben.

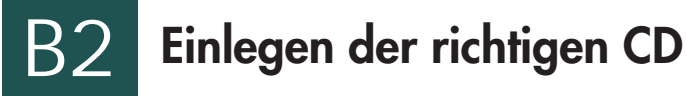

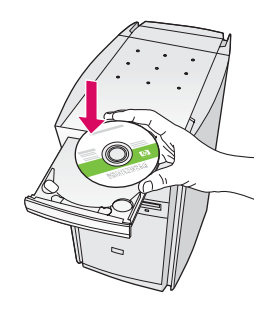

#### Windows-Benutzer:

**a** Legen Sie die **grüne** HP All-in-One Windows-CD ein.

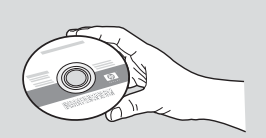

#### MacOS-Benutzer:

**a** Legen Sie die **graue** HP All-in-One Mac-CD ein.

### **B2** Fortsetzung:

| Connection Type                                                                      |                                                                                                    |
|--------------------------------------------------------------------------------------|----------------------------------------------------------------------------------------------------|
| Choose how you will connect you                                                      | device to this computer.                                                                                                    |
| O Directly to this computer (for exa                                                 | npie, using a USB cable)                                                                                                    |
| @Through the network)                                                                |                                                                                                    |
| IMPORTANT: You must estable<br>proceeding. Refer to the setup<br>network connection. | In a connection between your device and the network before<br>instructions for your device if you have not yet established a |
| Click Next to continue.                                                              |                                                                                                    |
|                                                                                      |                                                                                                    |

#### Windows-Benutzer:

- **b** Installieren Sie die Software entsprechend den Anweisungen auf dem Bildschirm.
- Wählen Sie im Bildschirm Verbindungstyp
  die Option Über das Netzwerk aus. Befolgen Sie
  anschließend die Anweisungen auf dem Bildschirm.
- d Sie müssen bei sämtlichen Firewall-Meldungen auf Zulassen oder Akzeptieren klicken, damit die Installation erfolgreich durchgeführt wird. Befolgen Sie alle Anweisungen auf dem Bildschirm. Fahren Sie mit der nächsten Seite fort.

HINWEIS: Wenn die CD nach dem Einlegen nicht automatisch gestartet wird, doppelklicken Sie auf Arbeitsplatz, dann auf das Symbol des CD-Laufwerks und zuletzt auf die Datei setup.exe.

#### MacOS-Benutzer:

- **b** Doppelklicken Sie auf das Symbol für das **HP All-in-One-Installationsprogramm**.
- c Führen Sie die Anweisungen in allen Bildschirmen (einschließlich Einrichtungsassistent) aus. Fahren Sie mit der nächsten Seite fort.

| Introduction                                                                                   |                                                               |                                                          |                                                     | 4                                                  |
|------------------------------------------------------------------------------------------------|---------------------------------------------------------------|----------------------------------------------------------|-----------------------------------------------------|----------------------------------------------------|
| Use the HP All-In<br>your HP All-In-O                                                          | -One Setu<br>ne device.                                       | p Assistant                                              | to config                                           | gure                                               |
| The HP All-In-Or<br>information abo<br>information. Thi<br>Assistant to set<br>the bundled sof | e Setup A<br>ut your sy<br>s informat<br>up the sel<br>tware. | ssistant wi<br>stem and c<br>ion will be t<br>ected HP A | Il gather i<br>ollect you<br>used by t<br>II-In-One | important<br>ur personal<br>he Setup<br>device and |
|                                                                                                |                                                               |                                                          |                                                     |                                                    |

Die Softwareinstallation kann durch Virenschutz-, Anti-Spyware- oder Firewall-Programme verhindert werden. Weitere Informationen hierzu finden Sie unter **www.hp.com/support**. Geben Sie dort als Produkt **HP Officejet 6300** ein, und suchen Sie dann nach dem Begriff **Firewalls**.

## B3

### Installieren der Software auf weiteren Computern

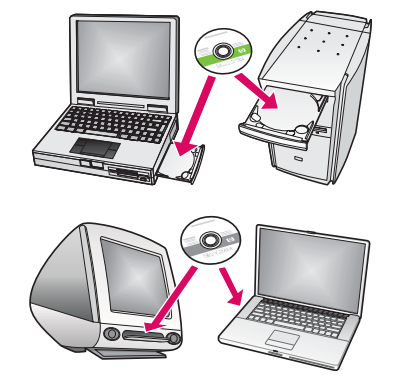

Wenn Sie weitere Computer in Ihr Netzwerk eingebunden haben, müssen Sie die HP All-in-One-Software auf jedem dieser Computer installieren. Verwenden Sie für jede Installation die richtige HP All-in-One-CD.

Befolgen Sie die Anweisungen auf dem Bildschirm. Wählen Sie als Verbindungstyp die Verbindung zwischen Netzwerk und HP All-in-One (nicht zwischen Computer und Netzwerk) aus.

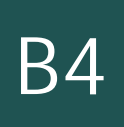

Herzlichen Glückwunsch! Wechseln Sie zur letzten Seite, und probieren Sie Ihr neues HP All-in-One-Gerät aus.

### Fehlerbehebung

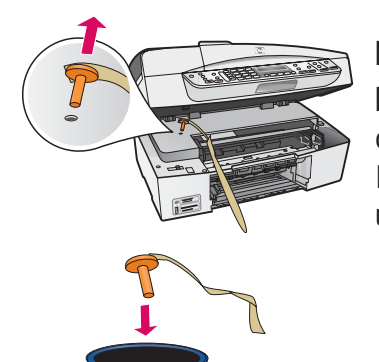

#### Problem: Die Meldung Patronenwagen klemmt wird angezeigt.

**Lösung:** Öffnen Sie die Patronenklappe. Vergewissern Sie sich, dass die orangefarbene Transportsicherung entfernt wurde. Entfernen Sie sämtliches Klebeband, das sich noch im Gerät befindet. Schalten Sie das Gerät aus, und warten Sie ca. eine Minute. Schalten Sie das Gerät wieder ein.

| ennect Your De      | vice Now         |             |               |                  |                |
|---------------------|------------------|-------------|---------------|------------------|----------------|
| 1. Hala sar         | the design is po | re been     |               |                  |                |
| 2 Correct I         | he USB cable     |             |               |                  |                |
|                     |                  |             |               |                  | _              |
| B                   | 2-               |             |               | CAR              | e i î î î      |
| 2                   |                  |             | _             | 22               |                |
| I pas are sendire   | to connect your  | device non, | click the box | and then click 1 | leat to finish |
| installing the safe | HIBM. YOU CAR D  | revent pour | lenkie later. |                  |                |

**Problem:** Sie haben die Bildschirmaufforderung zum Anschließen des USB-Kabels nicht gesehen.

**Lösung:** Nehmen Sie die HP All-in-One **Windows**-CD heraus, und legen Sie sie wieder ein. Lesen Sie die Anweisungen in Abschnitt A.

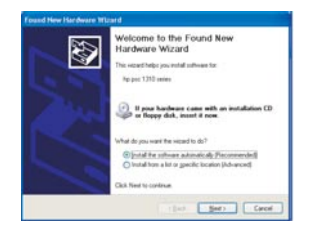

**Problem:** Auf dem Bildschirm wird der **Hardware-Assistent** von Microsoft Windows angezeigt.

**Lösung:** Klicken Sie auf **Abbrechen**. Ziehen Sie das USB-Kabel ab, und legen Sie die HP All-in-One **Windows**-CD ein. Lesen Sie die Anweisungen in Abschnitt A.

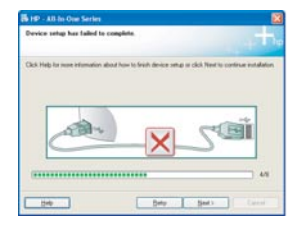

**Problem:** Auf dem Bildschirm wird die Meldung **Geräteinstallation konnte nicht abgeschlossen werden** angezeigt.

**Lösung:** Vergewissern Sie sich, dass die Bedienfeldschablone fest angebracht ist. Ziehen Sie alle Kabel vom HP All-in-One ab, und schließen Sie sie wieder an. Überprüfen Sie alle Verbindungen. Vergewissern Sie sich, dass das USB-Kabel am Computer angeschlossen ist. Schließen Sie das USB-Kabel nicht an eine Tastatur oder einen Hub ohne Stromversorgung an. Lesen Sie die Anweisungen in Abschnitt A.

### Testen der Funktionen

a

b

С

d

a

b

С

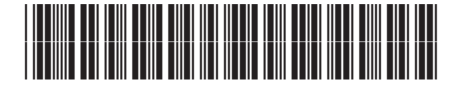

Q8061-90154

Herzlichen Glückwunsch! Nachdem Sie die Einrichtung abgeschlossen haben, ist es an der Zeit, Ihren HP All-in-One in Gebrauch zu nehmen. Drucken Sie eines Ihrer Lieblingsfotos.

- a Nehmen Sie das weiße Normalpapier heraus, und legen Sie Fotopapier im Format 10 x 15 cm (4 x 6 Zoll) ein. Die glänzende Seite des Papiers muss nach unten weisen. Schieben Sie die Papierführung nach innen, bis sie am Papier anliegt.
- **b** Nehmen Sie ein Foto mit dem Format 10 x 15 cm (4 x 6 Zoll) zur Hand.
- c Legen Sie das Foto (mit dem Bild nach unten) vorne rechts auf das Scannerglas. Die Längsseite des Fotos muss sich an der Vorderseite des Glases befinden. Schließen Sie die Abdeckung.
- d Drücken Sie die Taste **START Kopieren Farbe**.

Der HP All-in-One erstellt nun eine Kopie des Originalfotos.

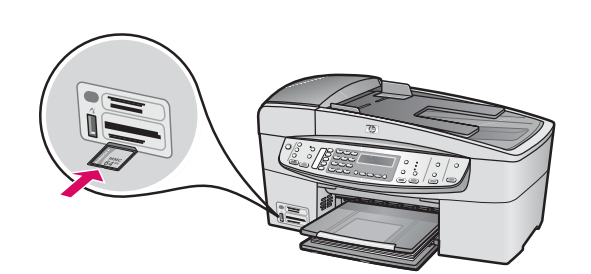

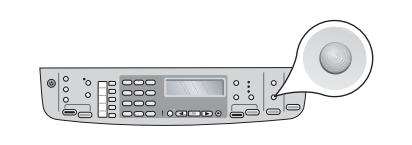

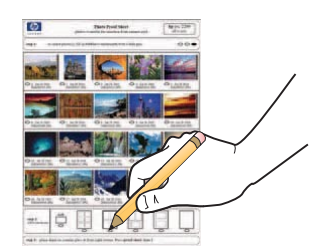

Mit einem Photo-Index können Sie Fotos auf einer Speicherkarte rasch auswählen und ohne Computer direkt drucken. Wenn Sie eine Speicherkarte aus Ihrer Digitalkamera zur Hand haben, probieren Sie das Drucken eines Photo-Index aus.

- a Setzen Sie die Speicherkarte in den entsprechenden Steckplatz des Geräts ein.
- **b** Legen Sie weißes Normalpapier ein, und drücken Sie die Taste **Photo-Index.**
- c Warten Sie, bis die Indexseite gedruckt ist, und wählen Sie die gewünschten Fotos aus.

Weitere Informationen über das Drucken der Fotos auf einer Speicherkarte finden Sie im Benutzerhandbuch und in der Online-Hilfe.

Außerdem erhalten Sie Hilfe unter www.hp.com/support.

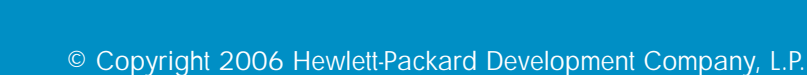